# 中国科技云学术优化使用说明

#### 一、访问学术优化平台

1. **打开网页**:在您的浏览器中输入网址 https://academic.cstcloud.cn/,进入学术 优化平台的首页。

## 2. 登录认证:

- 。 在首页, 您会看到"中国科技云身份认证联盟"的登录界面。
- 选择您习惯的登录方式,如用户名密码登录、邮箱登录或其他提供的
  第三方登录方式。
- 如果您之前没有注册过账号,可能需要先进行账号注册,并按照提示
  完成身份验证。

### 二、平台界面介绍

- 首页概览:登录成功后,您将看到学术优化平台的首页,这里可能包含平台简介、主要功能介绍、最新资讯等内容。
- **导航栏**:在首页顶部或侧边栏,通常会有平台的导航菜单,包括"首页"、"功能介绍"、"使用指南"、"帮助中心"等链接,方便您快速访问平台的不同部分。
- **个人中心**:登录后,您可以找到个人中心入口,通常位于页面右上角或侧 边栏。个人中心包含您的个人信息、账号设置、历史记录等功能。

#### 三、主要功能使用

模型选择:在学术优化平台上,您可以选择不同的 AI 模型来满足您的需求。每个模型可能有不同的特点和适用场景,请根据您的具体需求选择合适的模型。

#### 2. 文本生成:

- 。 在选定的模型界面,您可以输入或粘贴需要处理的文本内容。
- 。 根据平台提示,选择适当的参数设置,如文本长度、生成风格等。
- 点击"生成"或类似按钮,平台将根据您的输入和参数设置生成相应
  的文本内容。
- 3. 分析与解读: 生成的文本内容可能包含丰富的信息和分析, 您可以仔细阅读并根据需要进行进一步的解读和应用。
- **下载与分享**:如果您需要将生成的文本内容保存或分享给他人,平台通常 提供下载和分享功能。您可以点击相应的按钮,按照提示操作即可。

## 四、联系我们

如有任何问题或建议,请通过 cstcloud@cnic.cn 联系我们。